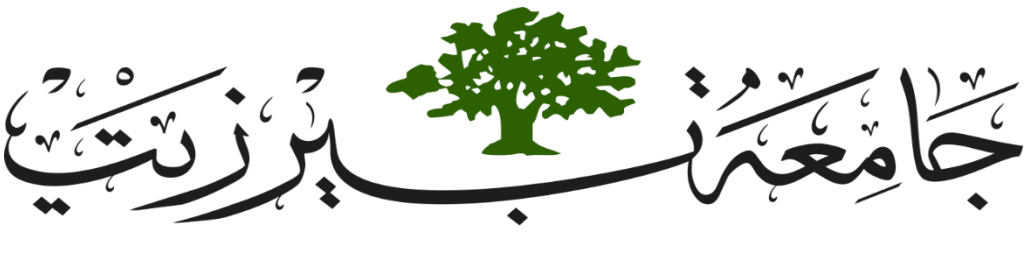

# BIRZEIT UNIVERSITY

# Faculty of Engineering and Technology Electrical and Computer Engineering Department

Digital Systems "ENCS234" Introduction to Quartus II

Prepared by: "Ayham Hashesh"

# > Objective

- Download Quartus II software tool.
- Create a simple task to take an idea how to use Quartus II software tool.

## > Introduction

The Altera Quartus II software tool is an available environment for System on Programmable Chip design. This tutorial is not intended to be an exhaustive reference manual for the Quartus II software. Instead, it is a guide that explains how to install Quartus II software tool, build a project, compile a created project and then simulate it.

# Table of Contents

| 1 How to Download Quartus | 2  |
|---------------------------|----|
| 2 Task                    |    |
| 1 Project Creation        | 8  |
| 2 Compilation             | 11 |
| 3 Simulation              | 13 |
| 4 Symbols Creation        |    |

# 1 How to Download Quartus II

Open the following link to Download Quartus II

➤ Link:

http://www.mediafire.com/file/eqd7xidoan3exqv/90\_quartus\_free.exe/file?fbclid=IwAR0Mmufw-YBRjv4I7uGM9I\_6V\_5WKokZ20z\_ITPc9QJrNsL92IkrzMB-h8A

Follow up the following 16 Figures

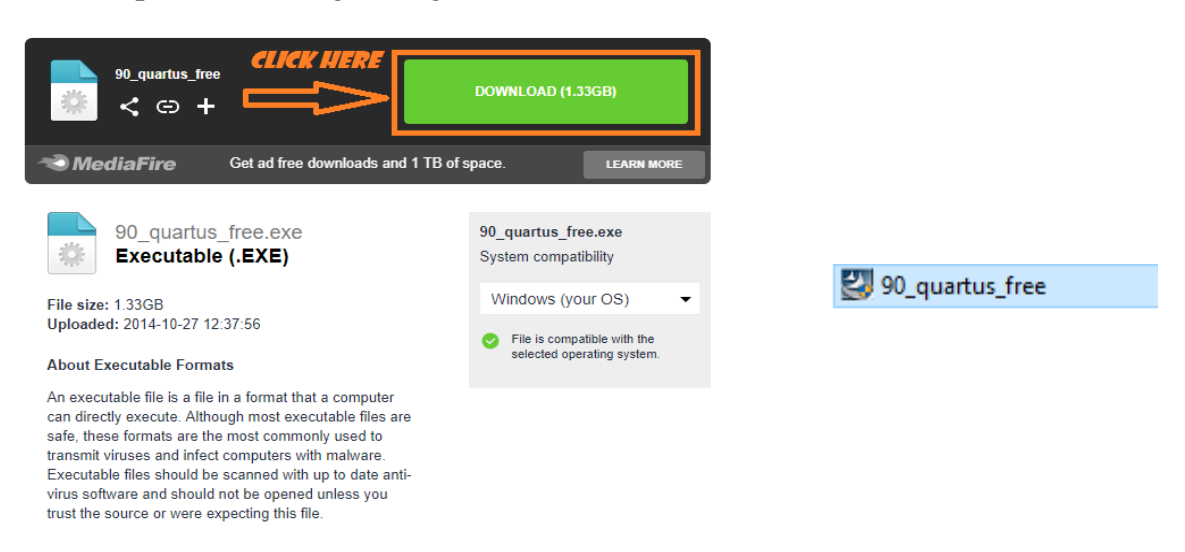

Figure 1.1: After Opening the Link.

Figure 1.2: setup file, open it.

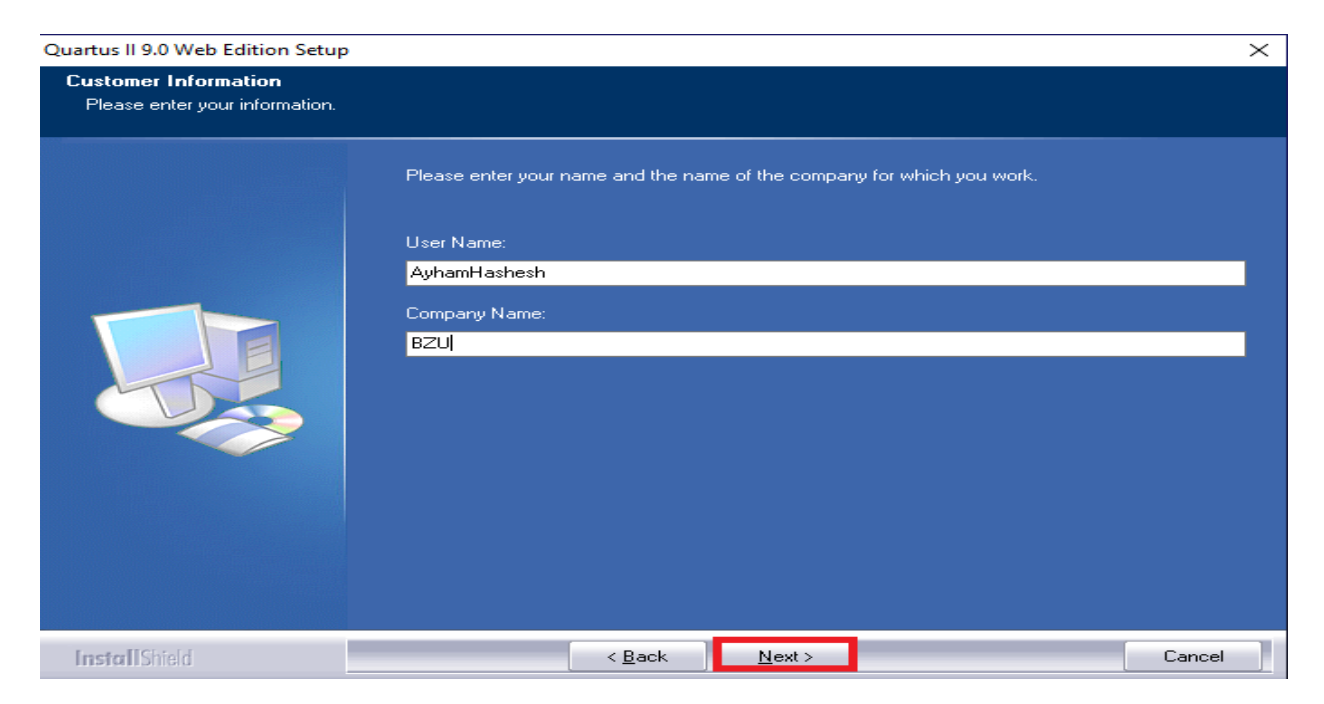

Figure 1.3: Fill yourname and company name as shown.

| Quartus II 9.0 Web Edition Setup                         |                                                                                                    | $\times$ |
|----------------------------------------------------------|----------------------------------------------------------------------------------------------------|----------|
| Select Program Folder<br>Please select a program folder. |                                                                                                    |          |
|                                                          | Setup will add program icons to the Program Folder listed below. You may type a new folder nar<br>or select one from the existing folders list. Click Next to continue. | ne,      |
|                                                          | Program Folder:                                                                                                    |          |
|                                                          | Altera                                                                                                    |          |
|                                                          | Existing Folders:<br>Accessibility                                                                                                    | ~        |
|                                                          | Accessories<br>Administrative Tools                                                                                                    |          |
|                                                          | AnyDesk<br>DOSBox-0.74-3                                                                                                    |          |
|                                                          | Maintenance<br>Microsoft Office 2016 Tools                                                                                                    |          |
|                                                          | MySQL<br>PSpice Student<br>Start In                                                                                                    | - 12     |
|                                                          | System Tools                                                                                                    | ~        |
|                                                          |                                                                                                    |          |
|                                                          |                                                                                                    |          |
| InstallShield                                            | < Back Next > Cance                                                                                                    |          |

Figure 1.4: Select Accessibility then click next.

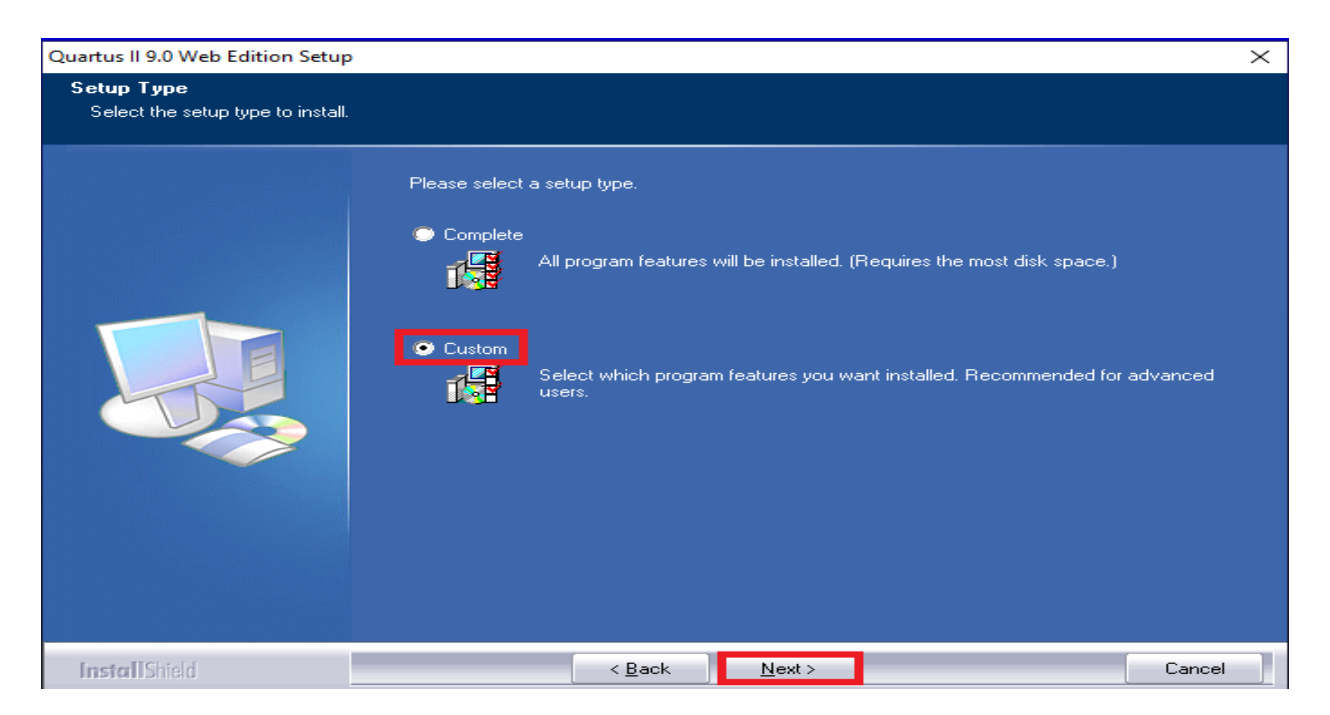

Figure 1.5: Select custom then click next.

| Quartus II 9.0 Web Edition Setup                           |                                                                                                    |                                                                       |                                                     | $\times$ |
|------------------------------------------------------------|----------------------------------------------------------------------------------------------------|-----------------------------------------------------------------------|-----------------------------------------------------|----------|
| Select Features<br>Select the features setup will install. |                                                                                                    |                                                                       |                                                     |          |
| SELECT ALL CHOICE                                          | Select the features you want to ins                                                                                                    | tall, and desele                                                      | ect the features you do not want to install.        |          |
|                                                            | <ul> <li>✓ IP Library</li> <li>✓ ACEX support</li> <li>✓ APEX 20K/20KE /20KC suppo</li> <li>✓ APEX II support</li> <li>✓ Arria GX support</li> <li>✓ Arria II GX support</li> <li>✓ Arria II GX support</li> <li>✓ Cyclone support</li> </ul> | 384 MB<br>1 MB<br>33 MB<br>26 MB<br>80 MB<br>112 MB<br>12 MB<br>12 MB | s II software. This option is required to install a |          |
|                                                            | Space Required on C:<br>Space Available on C:                                                                                                    | 29.<br>1837:                                                          | 27 MB<br>97 MB                                      |          |
| InstallShield                                              | < <u>B</u> ack                                                                                                    | <u>N</u> ext >                                                        | Cancel                                              |          |

Figure 1.6: Select all choices.

| Quartus II 9.0 Web Edition Setup                      |                                                                                                    | $\times$ |
|-------------------------------------------------------|----------------------------------------------------------------------------------------------------|----------|
| Start Copying Files<br>Review settings before copying | files.                                                                                                    |          |
|                                                       | Setup has enough information to start copying the program files. If you want to review or chan<br>any settings, click Back. If you are satisfied with the settings, click Next to begin copying files.<br>Current Settings:<br>User Name and Company:<br>AyhamHashesh; BZU<br>Destination Directory | ge       |
|                                                       | C:\MyDownloads\Quartus\quartus<br>Design Directory:<br>C:\MyDownloads\Quartus\qdesigns<br>Program Folder:<br>Accessibility                                                                                                    |          |
|                                                       | < >                                                                                                    | × I      |
| InstallShield                                         | < Back Next > Canc                                                                                                    | el ]     |

Figure 1.7: Select next.

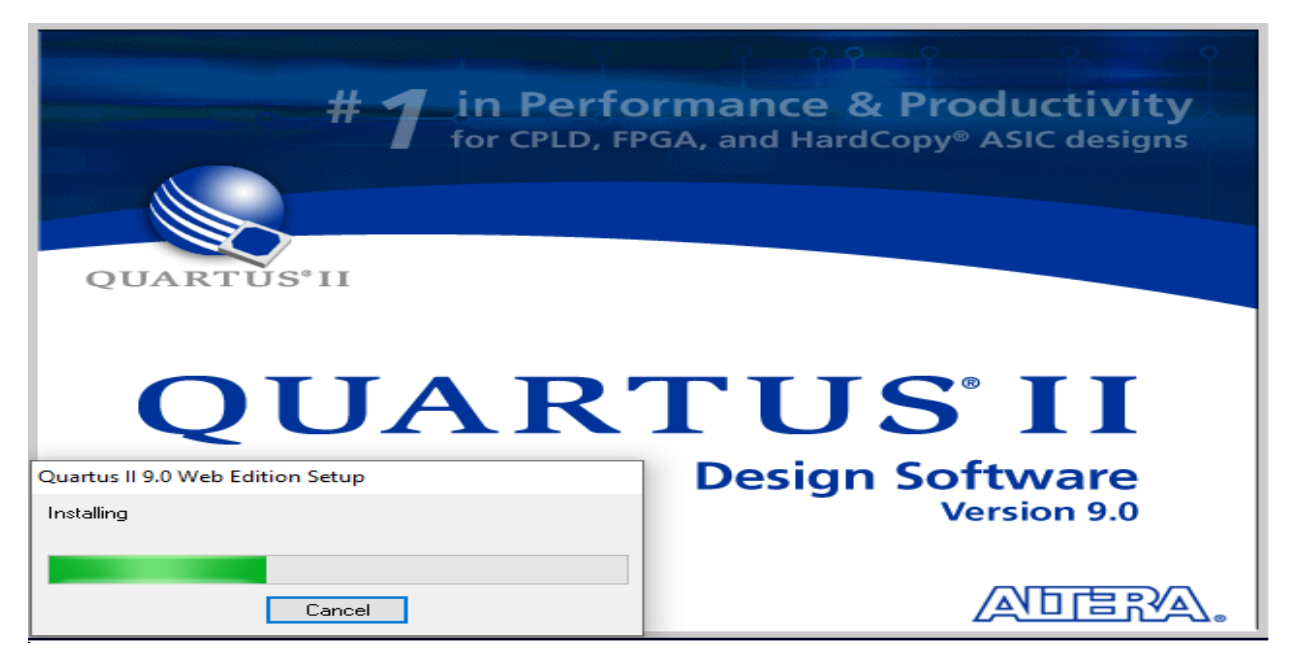

Figure 1.8: Wait it until it finished.

| and the second second se | Quartus II TalkBack                                                                                                    | Х    |
|----------------------------------------------------------------------------------------------------|----------------------------------------------------------------------------------------------------|------|
| # 1 in Performance & Productivity<br>for CPLD, FPGA, and HardCopy* ASIC designs         Question         Question         Question         Question         Question         Question         Question         Question         Question         Question         Question         Question         Question                                                                                                    | Enable         Advanced           TALKBACK FEATURE NOTICE           The TalkBack feature, included with the Licensed Program(s), enables           ALTERA to receive limited information concerning your compilation of           logic designs (but not the logic design files themselves) using the           Licensed Program(s). One of the primary purposes of the TalkBack           feature is to assist ALTERA in understanding how its customers use the           Licensed Program(s) and ALTERA'S other products, so more effort can be | ^    |
| Q<br>Design Software<br>Version 9.0                                                                                                    | placed on improving the reactires most important to users. To<br>disable/enable the TalkBack feature, run qtb_install.exe located in<br>your quartus/bin folder.<br>INFORMATION COLLECTED<br>✓ Turn on the Quartus II software TalkBack feature                                                                                                    | •    |
| Adera.                                                                                                    | OK Can                                                                                                    | icel |

Figure 1.9: To create a shortcut on the Desktop.

Figure 1.10: Select as shown.

Quartus II 9.0 Web Edition Setup

|               | InstallShield Wi   | izard Complete     |                   |                      |        |
|---------------|--------------------|--------------------|-------------------|----------------------|--------|
|               | Setup has finished | installing Quartus | II 9.0 Web Editio | on on your computer. |        |
|               | View readme.tx     | ત્ર                |                   |                      |        |
| InstallShield |                    | < <u>B</u> ack     | Finish            |                      | Cancel |

Figure 1.11: Select Finish.

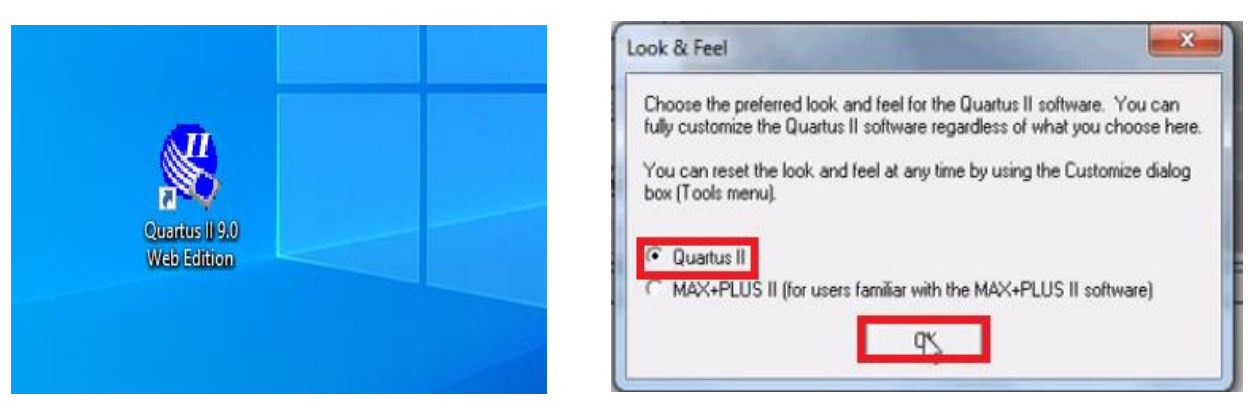

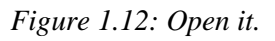

Figure 1.13: Select as shown.

| Quartus           | s II 9.0 Web Edition                                                                                                    |
|-------------------|----------------------------------------------------------------------------------------------------|
|                   | Thank you for installing the Quartus II Web Edition software - the #1 in performance and<br>productivity. To upgrade to the full featured Subscription Edition please visit<br>www.altera.com |
| Selec<br>F<br>C A | ct one of the following options<br>Run the Quartus II software<br>Add an IP license file (for users who have purchased IP)                                                                    |
| L                 | OK Cancel                                                                                                    |

Figure 1.14: Select as shown.

STUDENTS-HUB.com

| Start Designing                                          | Start Learning                                                                                |
|----------------------------------------------------------|-----------------------------------------------------------------------------------------------|
| Designing with Quartus II software<br>requires a project | The audio/video interactive tutorial teaches<br>you the basic features of Quartus II software |
| Create a New Project<br>(New Project Wizard)             | Open Interactive Tutorial                                                                     |
| Open Existing Project                                    |                                                                                               |
|                                                          |                                                                                               |

Figure 1.15: Select as shown.

Finally, you will have as shown in Figure 1.16

| Quartus II<br>File Edit View Project Assignments Processing Tools | Window Help                                                                                                    | – o ×                          |
|-------------------------------------------------------------------|----------------------------------------------------------------------------------------------------|--------------------------------|
| ା ଜ ଜ ଜ ଜ ଜ ଜ ଜ ଜ ଜ ଜ ଜ ଜ ଜ ଜ ଜ ଜ ଜ ଜ ଜ                           |                                                                                                    |                                |
| Project Navigator                                                 | Tips & Tricks                                                                                                    |                                |
| Complation Herarchy                                               | Tips & Ticks      Tips & Ticks      Finable Version-Compating      Finable Version-Compating      Finable Version-Compa |                                |
| Tasks × Row: Compilation ×                                        |                                                                                                    |                                |
| Task G'         Time ( ∧           ⊕ → Porple Design              |                                                                                                    | View Quartus II<br>Information |
|                                                                   |                                                                                                    | Documentation                  |
| Type Message                                                      |                                                                                                    |                                |
| Message:                                                          | ical wanning N Error N subpressed N mag /                                                                                                    | ▼ Locate                       |
| For Help, press F1                                                |                                                                                                    | Idle NUM                       |

Figure 1.16

Now, we will take a simple task to take an idea about the software tool (Quartus II)

# 2 Task

By using the installed Quartus II software tool, make a design for Mux 2x1 the simulate it.

### 1 Project Creation

Select "File", then click on "New Project Wizard" as shown in Figure 1.1, then follow up the following figures (Figure 1.2 – Figure 1.12).

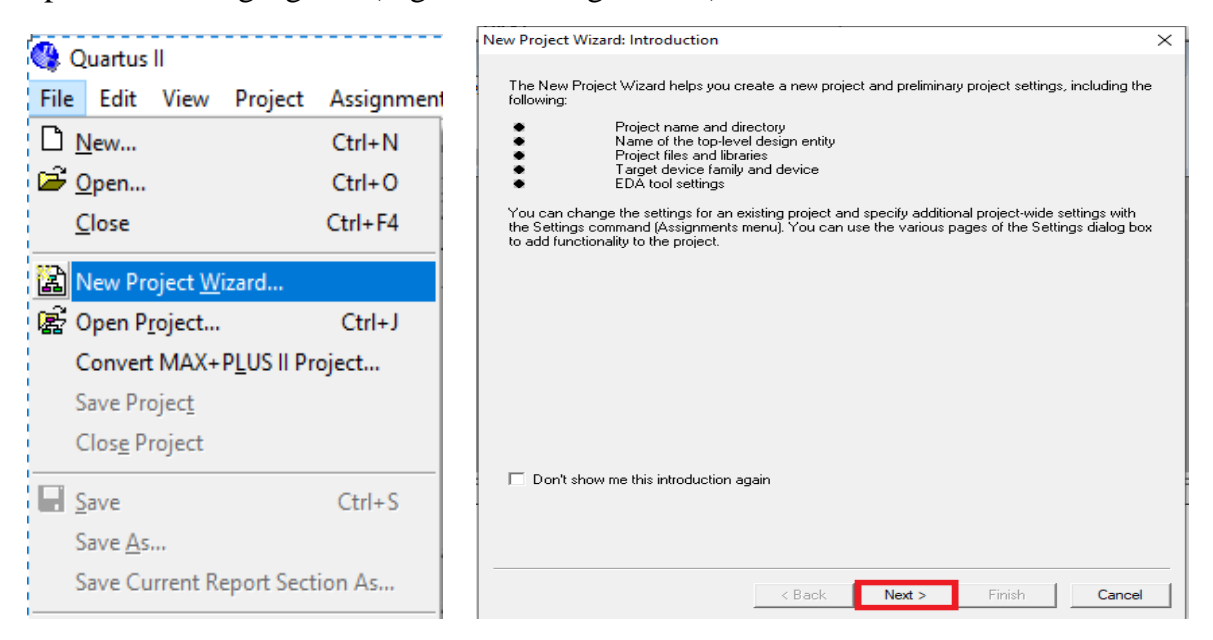

#### Figure 1.1

Figure 1.2

| New Project Wizard: Directory, Name, Top-Level Entity [page 1 of 5] ×                                                                                       | New Project Wizard: Add Files [page 2 of 5]                                                                                                    | ×     |
|----------------------------------------------------------------------------------------------------|----------------------------------------------------------------------------------------------------|-------|
| What is the working directory for this project?         STORE THE DROJECT           C:\Users\AyhamHashesh\Desktop\Workspaces\Quartus\Mux_2x1                | Select the design files you want to include in the project. Click Add All to add all design files in the<br>project directory to the project. Note: you can always add design files to the project later. | •     |
| What is the name of this project?                                                                                                    | File name: Add                                                                                                    |       |
| mux2x1 PROJECT NAME                                                                                                    | File name Type Library Design entry/sy HDL version Add A                                                                                                    | All I |
| What is the name of the top-level design entity for this project? This name is case sensitive and must<br>exactly match the entity name in the design file. | Remo                                                                                                    | ve    |
| mux2x1                                                                                                    | Propert                                                                                                    | ies   |
| /                                                                                                    | Up                                                                                                    |       |
| See Executing Project Settings                                                                                                    | Down                                                                                                    | n     |
|                                                                                                    |                                                                                                    |       |
|                                                                                                    |                                                                                                    |       |
|                                                                                                    |                                                                                                    |       |
|                                                                                                    |                                                                                                    |       |
|                                                                                                    |                                                                                                    |       |
|                                                                                                    | Specify the path names of any non-default libraries.                                                                                                    |       |
|                                                                                                    |                                                                                                    |       |
|                                                                                                    |                                                                                                    |       |
| < Back Next > Finish Cancel                                                                                                    | < Back Next > Finish Car                                                                                                    | ncel  |
|                                                                                                    |                                                                                                    |       |

Figure 1.3

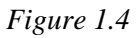

| Device family                            |                |       |          | - Show in 'A' | vailable de | vice' list- |        |
|------------------------------------------|----------------|-------|----------|---------------|-------------|-------------|--------|
| Family: Cyclone II                       |                |       | -        | Package:      | Any         |             | -      |
| Devices: All                             |                |       | -        | Pin count:    | Any         |             | -      |
| Target device                            |                |       |          | Speed grad    | de: Any     |             | -      |
| Auto device selecter                     | d bu the Fitte | r     |          | Show :        | advanced o  | lavicas     |        |
|                                          | 1:1=1=         | CHOK  | CES GI   | VES US        | s THE       | ible oplu   |        |
| <ul> <li>Specific device sele</li> </ul> | cied in Avair  |       |          |               |             |             |        |
| vailable devices:                        |                |       | NJALL    | THE           | UDE         |             |        |
| Name                                     | L Core v       | I F s | Liser 17 | Memor         | Embed       | PU          | _      |
| FP2C20AF484A7                            | 1.2V           | 18752 | 315      | 239616        | 52          | 4           | _ `    |
| EP2C20AF48418                            | 1.2V           | 18752 | 315      | 239616        | 52          | 4           |        |
| EP2C20F256C6                             | 1.2V           | 18752 | 152      | 239616        | 52          | 4           |        |
| EP2C20F256C7                             | 1.2V           | 18752 | 152      | 239616        | 52          | 4           | - 10   |
| EP2C20F256C8                             | 1.2V           | 18752 | 152      | 239616        | 52          | 4           |        |
| EP2C20F25618                             | 1.2V           | 18752 | 152      | 239616        | 52          | 4           |        |
| EP2C20E484C6                             | 1.2V           | 18752 | 315      | 239616        | 52          | 4           |        |
| EP2C20F484C7                             | 1.2V           | 18752 | 315      | 239616        | 52          | 4           |        |
| <                                        | 1.97           | 10767 | 216      |               | E.7         |             | >      |
|                                          |                |       |          |               |             |             |        |
| Companion device                         |                |       |          |               |             |             |        |
| HardCopy:                                |                |       |          |               |             |             | $\neg$ |
|                                          |                |       |          |               |             |             |        |

Figure 1.5

| Specify the other EDA tools $\mathchar`$ in addition to the Quartus II software $\mathchar`$ used with the project.                            |    | When you click Finish, the project will be created with the following settings:                                                                                                    |       |
|----------------------------------------------------------------------------------------------------|----|----------------------------------------------------------------------------------------------------|-------|
| Design Entry/Synthesis         Tool name:         Format:         Format:         Run this tool automatically to synthesize the current design | ]  | Project directory:<br>C:/Users/AyhamHashesh/Desktop/Workspaces/Quartus/Mux_2x1/<br>Project name: mux2x1<br>Top-level design entity: mux2x1<br>Number of files added: 0<br>Number of suer libraries added: 0<br>Device assignments:                                                                                                    |       |
| Simulation       Tool name:       Kone>       Format:       Run gate-level simulation automatically after compilation                          | ]  | Family name: Cyclone II<br>Device: EP2C20F484C7<br>EDA tools: Cyclone State State St |       |
| Timing Analysis Tool name: <none> Format:</none>                                                                                               | ]  | Simulation: < None><br>Timing analysis: < <none><br/>Operating conditions:<br/>Core voltage: 1.2V<br/>Junction temperature range: 0-95 °C</none>                                                                                                    |       |
| Hun this tool automatically after compliation     Sack Next > Finish Can                                                                       | el | < Back Next > Finish C                                                                                                    | ancel |

Figure 1.6

Figure 1.7

After the previous steps you will have as shown in Figure 1.8. If you select files you will find it empty.

| 🥞 Q   | 🔇 Quartus II - C:/Users/AyhamHashesh/Desktop/Workspaces/Qua |      |          |           |                |            |       |  |  |
|-------|-------------------------------------------------------------|------|----------|-----------|----------------|------------|-------|--|--|
| File  | Edi                                                         | t    | View     | Project   | Assignments    | Processing | Tools |  |  |
| D     | È                                                           |      | Ø        | 🕹   X     | ₽ <b>₽</b>   ∽ | ୍ଲ mux2x   | :1    |  |  |
| Proje | ct Na                                                       | viga | ator —   |           |                |            | * X   |  |  |
| Entit | y                                                           |      |          |           |                |            |       |  |  |
|       | Сус                                                         | lone | e II: EP | 2C20F48   |                |            | - 11  |  |  |
|       | • •                                                         | mu   | x2x1     |           |                |            |       |  |  |
|       |                                                             |      |          |           |                |            |       |  |  |
|       |                                                             |      |          |           |                |            | - 11  |  |  |
|       |                                                             |      |          |           |                |            | - 11  |  |  |
|       |                                                             |      |          |           |                |            | - 11  |  |  |
|       |                                                             |      |          |           |                |            | 11    |  |  |
|       |                                                             |      |          |           |                |            | - 11  |  |  |
| _<br> | Hiera                                                       | rchy | ) 🖹 F    | iles 🗗 De | sign Units     |            |       |  |  |

Figure 1.8

Let us create our files.

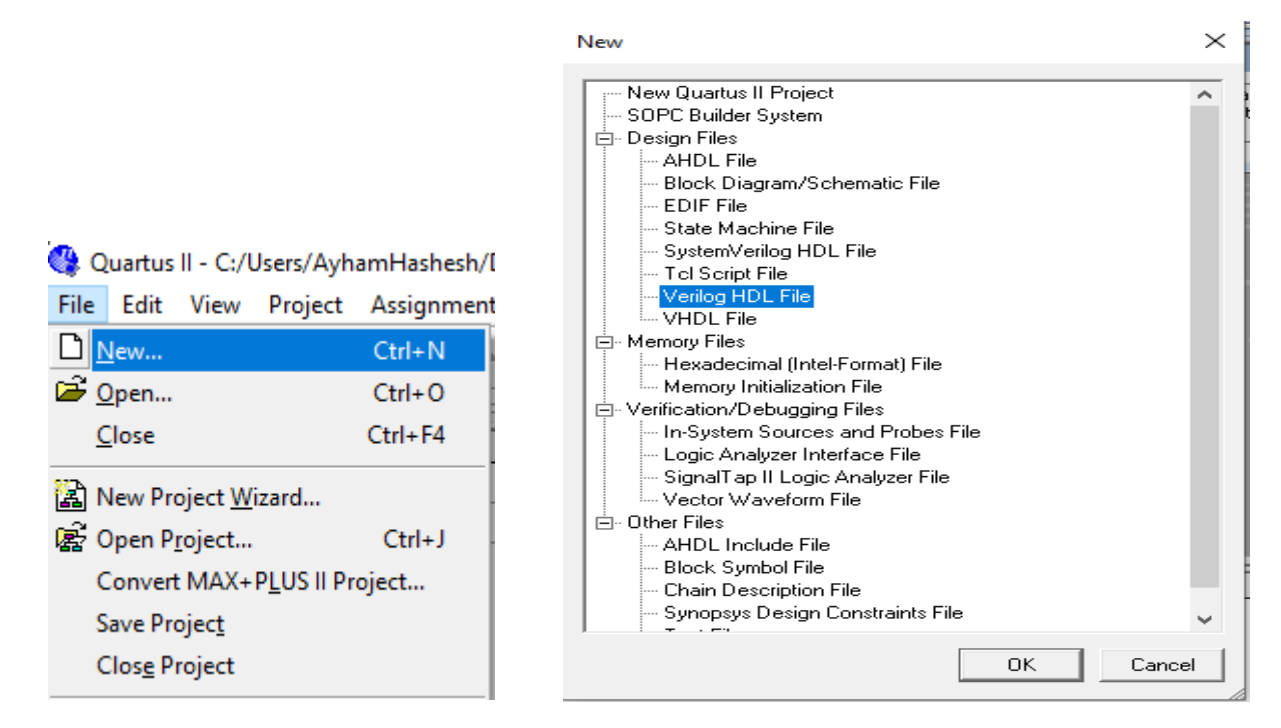

Figure 1.9

Figure 1.10: Select Verilog HDL File

Write your code in the appeared empty blank as shown in Figure 1.11

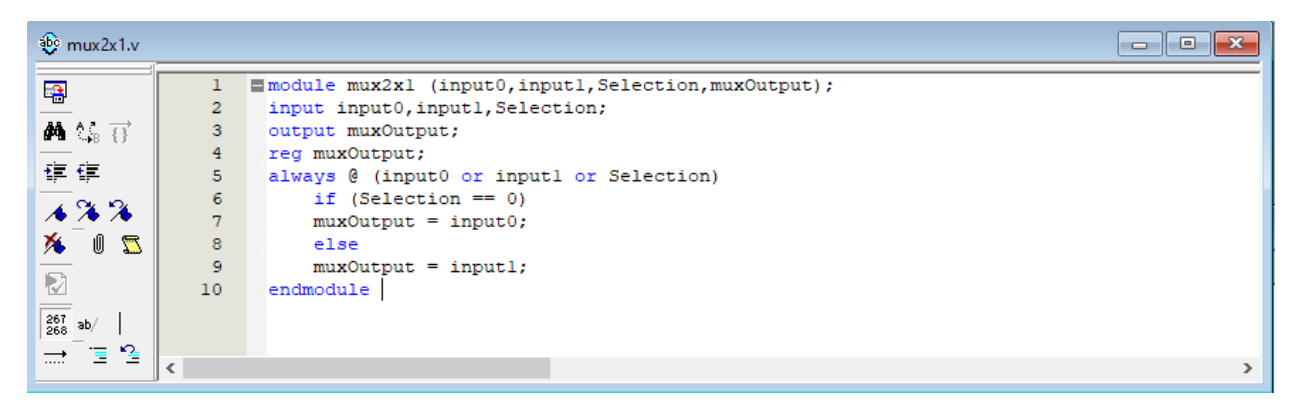

Figure 1.11: Write your code here

### Important Notes

- The blue words like (module, input, etcetera ...) are reserved words. Don't use these words as names for your variables.
- After write your code, press (Ctrl + S) to save it. You have to name the file as module name (in our case mux2x1), if you don't you code will not work.

| 🔇 Save As    |                    |                                        |                                    | ×               |
|--------------|--------------------|----------------------------------------|------------------------------------|-----------------|
| Save in:     | Mux_2x1            | •                                      | ← 🗈 💣 📰▼                           |                 |
| Quick access | Name               | ^                                      | Date modified<br>8/12/2019 1:11 PM | Type<br>File fo |
| Desktop      |                    |                                        |                                    |                 |
| Libraries    |                    |                                        |                                    |                 |
| This PC      |                    |                                        |                                    |                 |
| Network      |                    |                                        |                                    |                 |
|              | <                  |                                        |                                    | >               |
|              | File <u>n</u> ame: | mux2x1                                 | •                                  | <u>S</u> ave    |
|              | Save as type:      | Verilog HDL File (*.v;*.vlg;*.verilog) | -                                  | Cancel          |
|              |                    | Add file to current project            |                                    |                 |

Figure 1.12: Name must be as module name

## 2 Compilation

Now, let us compile our project to check that there is no error. If you go back to Figure 1.8, you will find a change, your module has been created there. Right click on it then choose "Set as Top-Level Entity" as shown in Figure 2.1. then do as Figure 2.2

#### Important Notes

- Entity equivalent to module.
- This step to tell the Quartus which module to compile. Our project is simple but in complex projects many modules are exist. So, Quartus II can't decide by itself.

| Files      |                                                                                    | 1                                     |
|------------|------------------------------------------------------------------------------------|---------------------------------------|
|            | <b>Open</b><br>Remove File from Project                                            |                                       |
|            | Set as Top-Level Entity                                                            |                                       |
|            | Create Symbol Files for Current File<br>Create AHDL Include Files for Current File |                                       |
| Historel   | Properties                                                                         | 🕺 🖉 🥙 🎯 🕨 🕨 🧒 🏷 👦 🏷 😫 🕲 🔛             |
|            | Open in Main Window                                                                | Start Compilation 2x1.v               |
|            | <ul> <li>Enable Docking</li> </ul>                                                 | · · · · · · · · · · · · · · · · · · · |
| ion. Joont | Close                                                                              |                                       |

Figure 2.1: Select "Set as Top-Level Entity"

Figure 2.2: Select as shown to start compilation

After finsih you will have as shown in Figures (2.3 and 2.4). No need to worry about warnings)

If erroes are exist you will find them in the consule window.

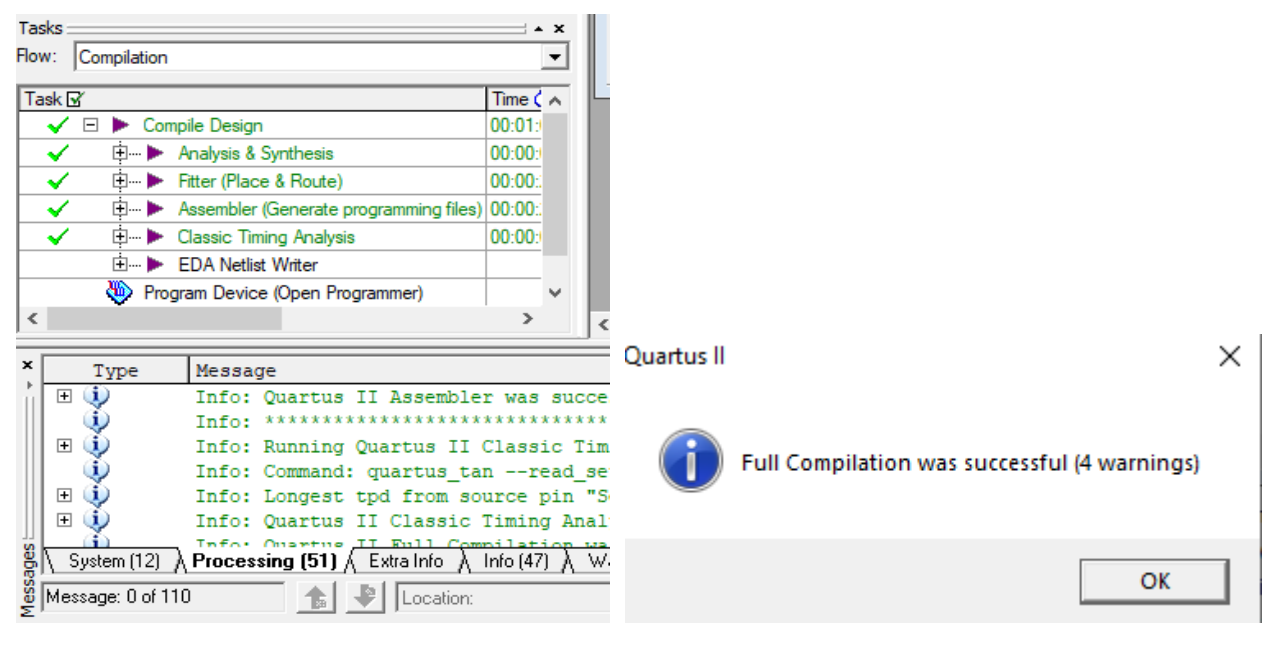

Figure 2.3

Figure 2.4: Click Ok.

Now, Let us simulate our code to compare the results with studied one (Recall Table 1.1)

| Selection | Input0 | Input1 | muxOutput |
|-----------|--------|--------|-----------|
| 0         | 0      | 0      | 0         |
| 0         | 0      | 1      | 0         |
| 0         | 1      | 0      | 1         |
| 0         | 1      | 1      | 1         |
| 1         | 0      | 0      | 0         |
| 1         | 0      | 1      | 1         |
| 1         | 1      | 0      | 0         |
| 1         | 1      | 1      | 1         |

Table 1.1: Mux 2x1 Truth Table

### 3 Simulation

Select "File" >> "New" >> "Vector Waveform File". (see Figure 3.1)

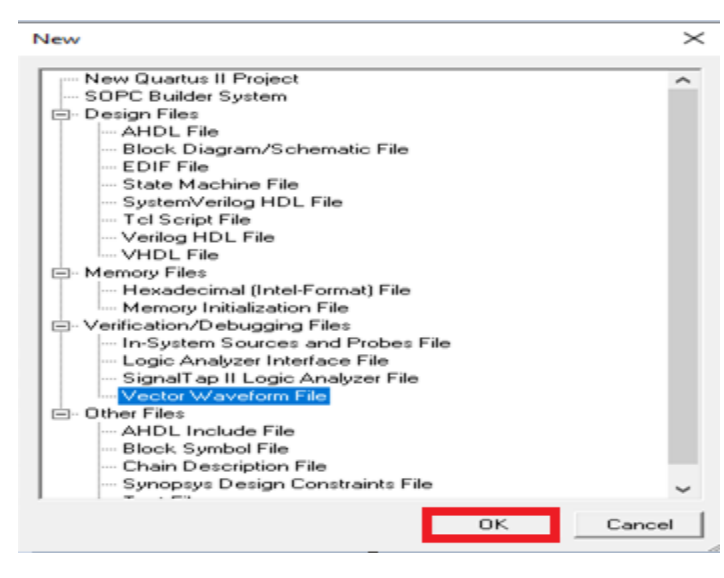

Figure 3.1

From the obtained empty blank, Right Click at the left side as shown in Figure 3.2

| Waveform1.vv             | /f    |              |                      |                                     |        |                              |                |       |                                     |     |
|--------------------------|-------|--------------|----------------------|-------------------------------------|--------|------------------------------|----------------|-------|-------------------------------------|-----|
|                          | Maste | er Time Bar: | 14.425 ns            | <ul> <li>Image: Pointer:</li> </ul> | 450 ps | Interval:                    | -13.98 ns      | Start | E                                   | nd: |
| <b>►</b> A ≫ €<br>■ # %  |       | Name         | Value at<br>14.43 ns | 0 ps                                |        | 10.0 ns                      | 14.425 ns      |       | 20.0 ns                             |     |
|                          |       |              | Cut                  | Ctril                               | X      |                              |                |       |                                     |     |
| )注 火: 縦 XC<br>) XE XE XE |       |              | Copy<br>Paste        | Ctrl+                               | ·C >   |                              |                |       |                                     |     |
| ₽%( ĝ↓                   | <     |              | Delete               | C                                   | el     |                              |                |       |                                     | >   |
|                          |       |              | Zoom                 |                                     | >      | Family<br>Device<br>Timing N | lodels         |       | Cyclone II<br>EP2C20F484C7<br>Final |     |
|                          |       |              | Show All Hidde       | en Nodes                            |        | Met timir                    | g requirements |       | Yes                                 |     |

Figure 3.2

STUDENTS-HUB.com

# Uploaded By: Malak Dar Obaid

| Insert Node o                           | or Bus  |   | ×           |  |  |  |  |  |
|-----------------------------------------|---------|---|-------------|--|--|--|--|--|
| Name:                                   | 1       |   | ОК          |  |  |  |  |  |
| Туре:                                   | INPUT   | - | Cancel      |  |  |  |  |  |
| Value type:                             | 9-Level | - | Node Finder |  |  |  |  |  |
| Radix:                                  | ASCII   | - |             |  |  |  |  |  |
| Bus width:                              | 1       |   |             |  |  |  |  |  |
| Start index:                            | 0       |   |             |  |  |  |  |  |
| Display gray code count as binary count |         |   |             |  |  |  |  |  |

### Select "insert" >> "insert node or bus ..." >> you will obtained as Figure 3.3

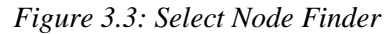

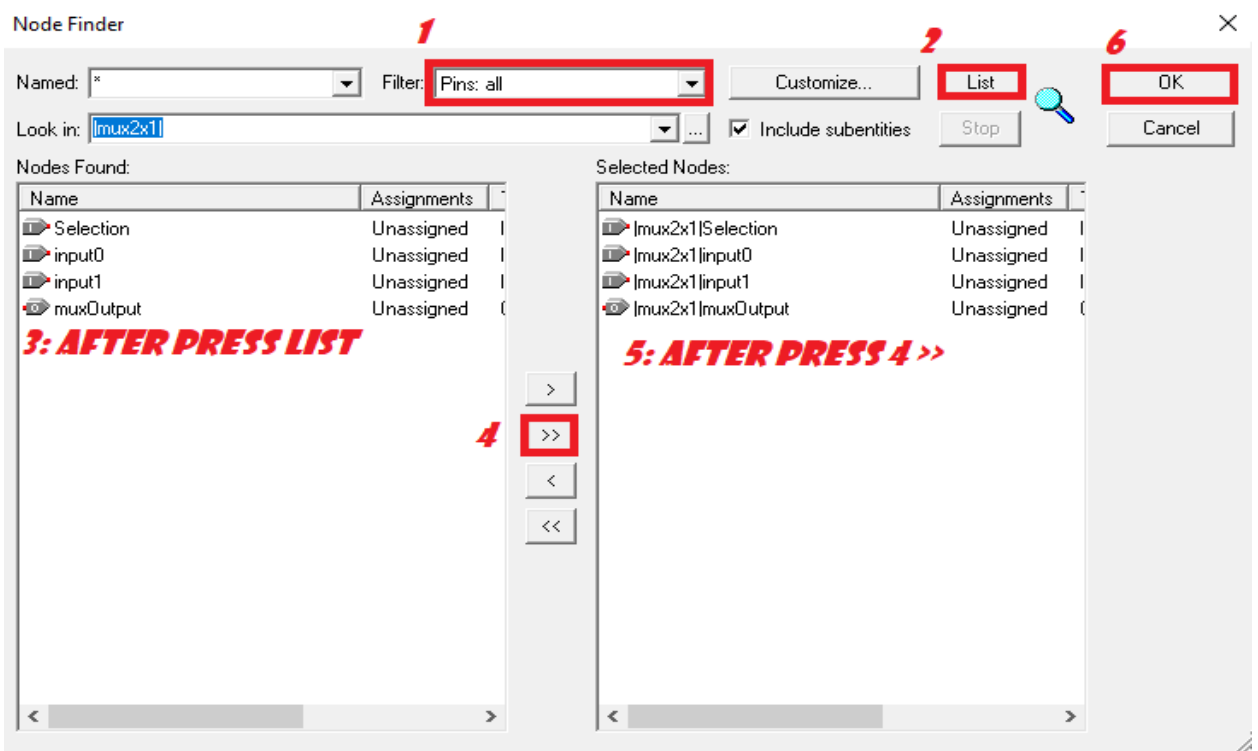

Figure 3.4: Follow the steps from 1 to 6

| Insert Node o                           | r Bus              |   | $\times$    |  |  |  |  |  |
|-----------------------------------------|--------------------|---|-------------|--|--|--|--|--|
| Name:                                   | **Multiple Items** |   | OK          |  |  |  |  |  |
| Туре:                                   | **Multiple Items** | - | Cancel      |  |  |  |  |  |
| Value type:                             | 9-Level            | - | Node Finder |  |  |  |  |  |
| Radix:                                  | ASCII              | - |             |  |  |  |  |  |
| Bus width:                              | 1                  |   |             |  |  |  |  |  |
| Start index:                            | 0                  |   |             |  |  |  |  |  |
| Display gray code count as bipary count |                    |   |             |  |  |  |  |  |

Figure 3.5: Press Ok

STUDENTS-HUB.com

# Uploaded By: Malak Dar Obaid

| Waveform1.vw | f*             |               |          |                                                             |
|--------------|----------------|---------------|----------|-------------------------------------------------------------|
|              | Master         | Time Bar: 14. | 425 ns 🔹 | Pointer: 1.3 ns Interval: -13.13 ns Start: 0 ps End: 1.0 us |
| <b>A</b> ₩ € |                |               | Value at | 0 ps 10.0 ns 20.0 ns                                        |
| <br>■        |                | Name          | 14.43 ns | 14.425 ns                                                   |
|              | <b>0</b>       | Selection     | A 0      |                                                             |
|              | 1∎             | input0        | A 0      |                                                             |
| 🗕 XW XL      | <b>⊡&gt;</b> 2 | input1        | A 0      |                                                             |
| XE XE XE     |                | muxOutput     | AX       |                                                             |
| X& X? XB     |                |               |          |                                                             |
| 88. €↓       |                |               |          |                                                             |
|              | <              |               | >        | < >>                                                        |

As we can see from Figure 3.6, the output are don't cares at all the intervals.

Figure 3.6

Now we have to set the interval that we want to see the output at it.

Figure 3.7 must be done for all inputs. (Selection, input0 and input1)

I have used 5ns, 10ns and 15ns consecutively

| mux2x1Wave.v            | /wf           |                                             |                                 |     |                                          |                            |            |           |          |
|-------------------------|---------------|---------------------------------------------|---------------------------------|-----|------------------------------------------|----------------------------|------------|-----------|----------|
|                         | Master        | Time Bar: 14.                               | 425 ns                          | • • | Pointer:                                 | 200 ps                     | Interval:  | -14.23 ns | Start:   |
| <b>┣</b> A ૠ ♥<br>■ # ☆ |               | Name                                        | Value at<br>14.43 ns            |     | Count Value                              | iming <b>3</b>             |            |           | ×        |
| $\sqrt{1}$ × 0 1        | ∎>0           | Selection                                   | A 0                             |     |                                          |                            |            |           |          |
|                         | <u>⊪1</u>     | input0                                      | A 0                             |     | Start time:                              | lo                         | ps         | -         |          |
|                         | <u>∎&gt;2</u> | input 1                                     | A 0                             |     | End time:                                | 1.0                        | us         | •         |          |
| X번 XC \$\$\$ XC         | <b>@</b> 3    | muxOutput                                   | AX                              | IR  |                                          |                            |            |           |          |
| X X? XB 🤰               |               |                                             |                                 |     | - Transition                             | ns occur —                 |            |           |          |
| 82 41                   |               |                                             |                                 |     | C Relat                                  | tive to clock              | settings:  |           |          |
| <u>P</u> ;;; Z ♦        | <             |                                             | 1                               |     | C P                                      | ositive edge               | 9          |           |          |
|                         | ,             |                                             |                                 |     | O N                                      | legative edg               | je         |           |          |
|                         |               |                                             | S Summary<br>og<br>s & Synthesi | is  | <ul> <li>At ab</li> <li>Count</li> </ul> | osolute times<br>it every: | : <b>4</b> | ns        | <u> </u> |
|                         | 6             | 🕂 🗃 🧰 Asseml                                | oler                            |     | Multir                                   | blied bur 🔤                | 1          |           | _        |
|                         |               | ≟ <i>(</i> ≣2 <mark>⊂а т</mark> ала:ла<br>К | A                               |     | maid                                     | billed by.                 | 1          |           | _        |
|                         | Ľ             |                                             | _                               |     |                                          |                            |            |           |          |
| <                       |               |                                             |                                 |     |                                          |                            |            |           |          |
|                         |               |                                             |                                 | -   |                                          | - 5                        |            | OK _      | Cancel   |

Figure 3.7: Must be done for all inputs.

| mux2x1Wave.v        | wf         |              |           |          |          |           |           |         |         |        | - C ×      |
|---------------------|------------|--------------|-----------|----------|----------|-----------|-----------|---------|---------|--------|------------|
|                     | Master     | Time Bar: 14 | .425 ns 📕 | Pointer: | 200 ps   | Interval: | -14.23 ns | Start:  | 0 ps    | End:   | 1.0 us     |
| <b>▶</b> A . € €    |            | Name         | Value at  | 0 ps     |          | 10.       | 0 ns      | 105     | 20      | .0 ns  |            |
| 🔲 🖊 😘               |            | Name         | 14.43 ns  |          |          |           | 14        | .425 ns |         |        |            |
| $\sqrt{1}$ × 0 1    |            | Selection    | A 0       |          |          |           | 1         |         |         | 1      |            |
|                     | ■>1        | input0       | A 0       |          |          |           |           |         |         |        |            |
| 스 XY XL             | <b>₽</b> 2 | input 1      | A 0       |          |          |           |           |         |         |        |            |
| <u>∖</u> ₩ ½5 ₩2 \C | <b>€</b>   | muxOutput    | AX        |          | ******** | *******   | ********* | ×××××   | ******* | ****** | ********** |
| X6 X7 XB            |            |              |           |          |          |           |           |         |         |        |            |
| 58. 2↓              |            |              |           |          |          |           |           |         |         |        |            |
| 1                   | <          |              | >         | <        |          |           |           |         |         |        | >          |

After you finish you will have as shown in Figure 3.8. Output still Don't cares.

Figure 3.8

Before test our code press "Ctrl + S" to save it (you can choose any name). See Figure 3.9

| 😋 Save As                                       |               |                              |                                                         | $\times$                   |
|-------------------------------------------------|---------------|------------------------------|---------------------------------------------------------|----------------------------|
| Save in:                                        | Mux_2x1       | •                            | - 🗈 🖆 🎟 -                                               |                            |
| Quick access<br>Desktop<br>Libraries<br>This PC | Name          | ~<br>L_db                    | Date modified<br>8/12/2019 1:35 PM<br>8/12/2019 1:32 PM | Type<br>File fc<br>File fc |
|                                                 | <             |                              |                                                         | >                          |
|                                                 | File name:    | mux2x1Wave                   | ▼ Si                                                    | ave                        |
|                                                 | Save as type: | Vector Waveform File (*.vwf) | ✓ Ca                                                    | ncel                       |
|                                                 |               | Add file to current project  |                                                         |                            |

Figure 3.9

Select as shown in Figure 3.10

 Quartus II - C:/Users/AyhamHashesh/Desktop/Workspaces/Quartus/Mux\_2x1/mux2x1 - mux2x1

 File
 Edit
 View
 Project
 Assignments
 Processing
 Tools
 Window
 Help

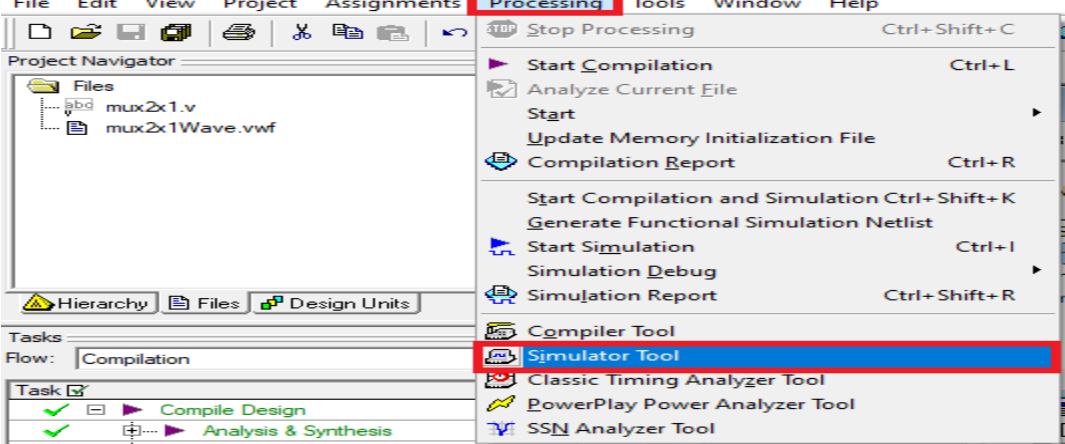

Figure 3.10

Follow Figure 3.11

|                                                                      | Quartus II X                                            |
|----------------------------------------------------------------------|---------------------------------------------------------|
| Simulation mode: Functional Generate Functional Simulation Netlist   |                                                         |
| Simulation input: mux2x1Wave.vwf Add Multiple Files                  | Functional Simulation Netlist Generation was successful |
| Simulation period 2: NAME OF SAVED WAVE                              |                                                         |
| <ul> <li>Run simulation until all vector stimuli are used</li> </ul> | 4                                                       |
| C End simulation at: 100 ns 💌                                        |                                                         |
| Simulation options                                                   |                                                         |
| Automatically add pins to simulation output waveforms                |                                                         |
| Check outputs Waverorm Comparison Settings                           |                                                         |
| Setup and hold time violation detection                              | > • •                                                   |
| Glitch detection: 1.0 Ins 💌                                          | Cyclone II                                              |
| Overwrite simulation input file with simulation results              | EP2C20F484C7                                            |
| Generate Signal Activity File:                                       | dels Final                                              |
|                                                                      | requirements Yes                                        |
|                                                                      | elements 1 / 18,752 (<1%)                               |
|                                                                      | mbinational functions $1/18,752(<1.6)$                  |
| 0 %<br>00:00:00<br>6                                                 | View Quar<br>Informat                                   |
| 🛃 Stop 😲 Open 🤐 Report                                               | 🔮 Document                                              |

Figure 3.11: follow the steps from 1 to 5.

After Pressing Report, the results will be shown as Figure 3.12

| Simulation Waveforms                                                                                                |                        |           |         |        |        |        |         |        |                                                                                                    |        |   |  |  |
|----------------------------------------------------------------------------------------------------|------------------------|-----------|---------|--------|--------|--------|---------|--------|----------------------------------------------------------------------------------------------------|--------|---|--|--|
| Simulation mode: Functional                                                                                         |                        |           |         |        |        |        |         |        |                                                                                                    |        |   |  |  |
|                                                                                                    |                        |           |         |        |        |        |         |        |                                                                                                    |        |   |  |  |
|                                                                                                    |                        |           |         |        |        |        |         |        |                                                                                                    |        |   |  |  |
| Image: Master Time Bar:         14.425 ns         Image: Master Time Bar:         17.43 ns         Start         En |                        |           |         |        |        |        |         |        | http://www.com/ander/ander/ande |        |   |  |  |
| Α                                                                                                    |                        |           | Value   | 0 ps   | 10.    | 0 ns   | 20      | .Qns   | 30.                                                                                                    | 0 ns   |   |  |  |
| <b>€</b>                                                                                                    |                        | Name      | 14.43 r |        |        | 14.425 | ins     |        |                                                                                                    |        |   |  |  |
| Ø,                                                                                                    | <b>P</b> 0             | Selection | AO      |        |        | Ĩ      | <b></b> |        |                                                                                                    |        |   |  |  |
| Bb                                                                                                    | <b>⊡</b> •1            | input0    | A0      |        |        |        |         |        |                                                                                                    |        |   |  |  |
| -                                                                                                    | <b>₽</b> 2             | input1    | A 0     |        |        |        |         |        |                                                                                                    |        |   |  |  |
| 99                                                                                                    | <ul> <li>Ø3</li> </ul> | muxOutput | AU      |        |        |        |         |        |                                                                                                    |        |   |  |  |
| 3                                                                                                    |                        |           |         | INPUTO | INPUT1 | INPUTO | INPUT1  | INPUTO | INPUT1                                                                                                    | INPUTO | , |  |  |
| 80                                                                                                    | <                      |           | >       | < 0    | 0      | 0      | 0       | 1      | 0                                                                                                    | 0      | > |  |  |

Figure 3.12

In the previous steps we can do the simulation for each component separately. But, in the real projects, there is more than one module. So, we will need something to make our design easier, this something called "Symbols"

## 4 Symbols Creations

Do as Figure 3.1. This symbol will be located in the memory to give us the ability to use it directly.

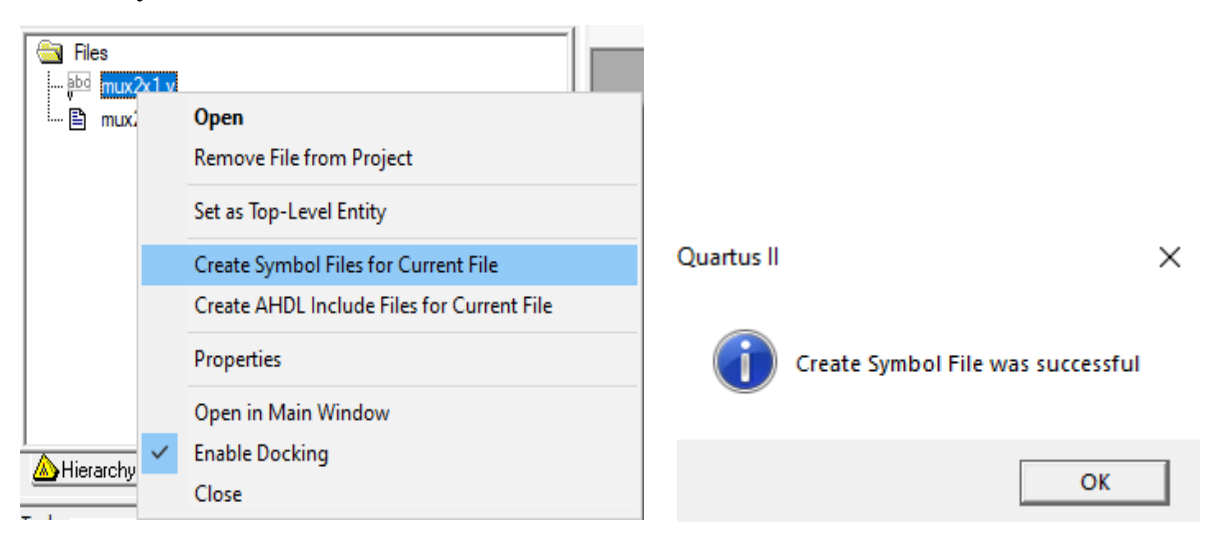

Figure 4.1" Create Symbol Files for Current File".

Figure 4.2

Select "File" >> "new" >> "Block Diagram/Schematic File" (see Figure 3.3)

| New                               | ×      |
|-----------------------------------|--------|
|                                   |        |
|                                   | ^      |
| ⊡- Design Files                   |        |
| - AHDL File                       |        |
| Block Diagram/Schematic File      |        |
| - EDIF File                       |        |
| State Machine File                |        |
| SystemVerilog HDL File            |        |
| Tcl Script File                   |        |
| Verilog HDL File                  |        |
| WHDL File                         |        |
| 🚍 Memory Files                    |        |
| Hexadecimal (Intel-Format) File   |        |
| Memory Initialization File        |        |
| 😑 Verification/Debugging Files    |        |
| In-System Sources and Probes File |        |
| - Logic Analyzer Interface File   |        |
| SignalTap II Logic Analyzer File  |        |
| Vector Waveform File              |        |
| 🖻 Other Files                     |        |
| AHDL Include File                 |        |
| Block Symbol File                 |        |
| Chain Description File            |        |
| Synopsys Design Constraints File  |        |
| Text File                         | ~      |
|                                   |        |
| OK                                | Cancel |

Figure 4.3: Select as shown.

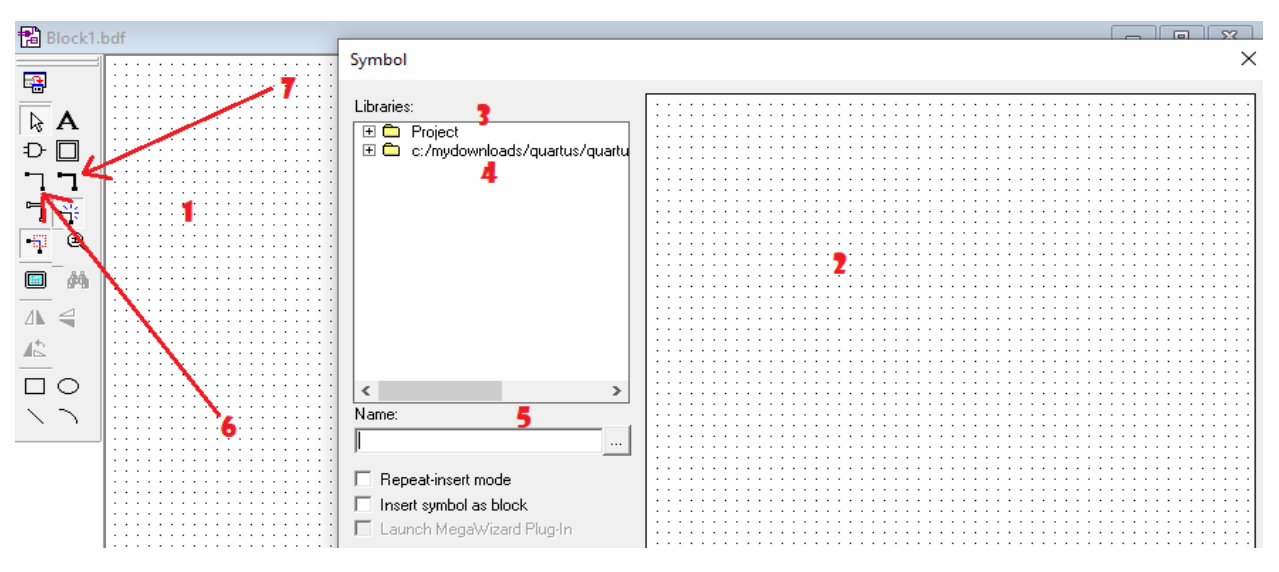

An empty blank (1) will be shown, double click on it well show blank (2). See Figure 3.4

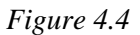

✓ Note that: We will add the created blocks from "Blank 2" to "Blank 1".

### From Figure 4.4

Number 3 (Project folder at the left side of blank 2)

contains our symbols (mux2x1 in our case).

**Number 4** (the second folder) contains built-in modules like and gates, or gates, inputs and outputs ports and several useful components.

Number 5 used to search for components

### Important Notes:

- Don't miss use buses, and be careful when you connect them as they connected as you need and no node consist from the collision between them.
- Number 6: Orthogonal node tool: One Bus (we will use for individual inputs)
- Number 7: Orthogonal Bus tool: multiple Buses (used when declare arrays in module, you have to name each bus!)

Now try to build the Figure 3.5. you can Compile and Simulate it as shown previously.

✓ Note that: you can change the name of components by double clicking on it

|                                                                                         | mux2x1                                    |                  |
|-----------------------------------------------------------------------------------------|-------------------------------------------|------------------|
| pin_name         NPUT           pin_name1         NPUT           pin_name2         NPUT | input0 muxOutput -<br>input1<br>Selection | SUTPUT pin_name3 |
|                                                                                         | inst                                      |                  |
|                                                                                         |                                           |                  |

Figure 4.5: System Design